### Guialojista Dh. 125

Cadastro Nota Fiscal e Emissão de Etiquetas (PAS)- Unitário

#### Marketplace

**CASAS** BAHIA

ponto: Pextra.com.br

#### Cadastro Nota Fiscal e Emissão de Etiquetas unitário

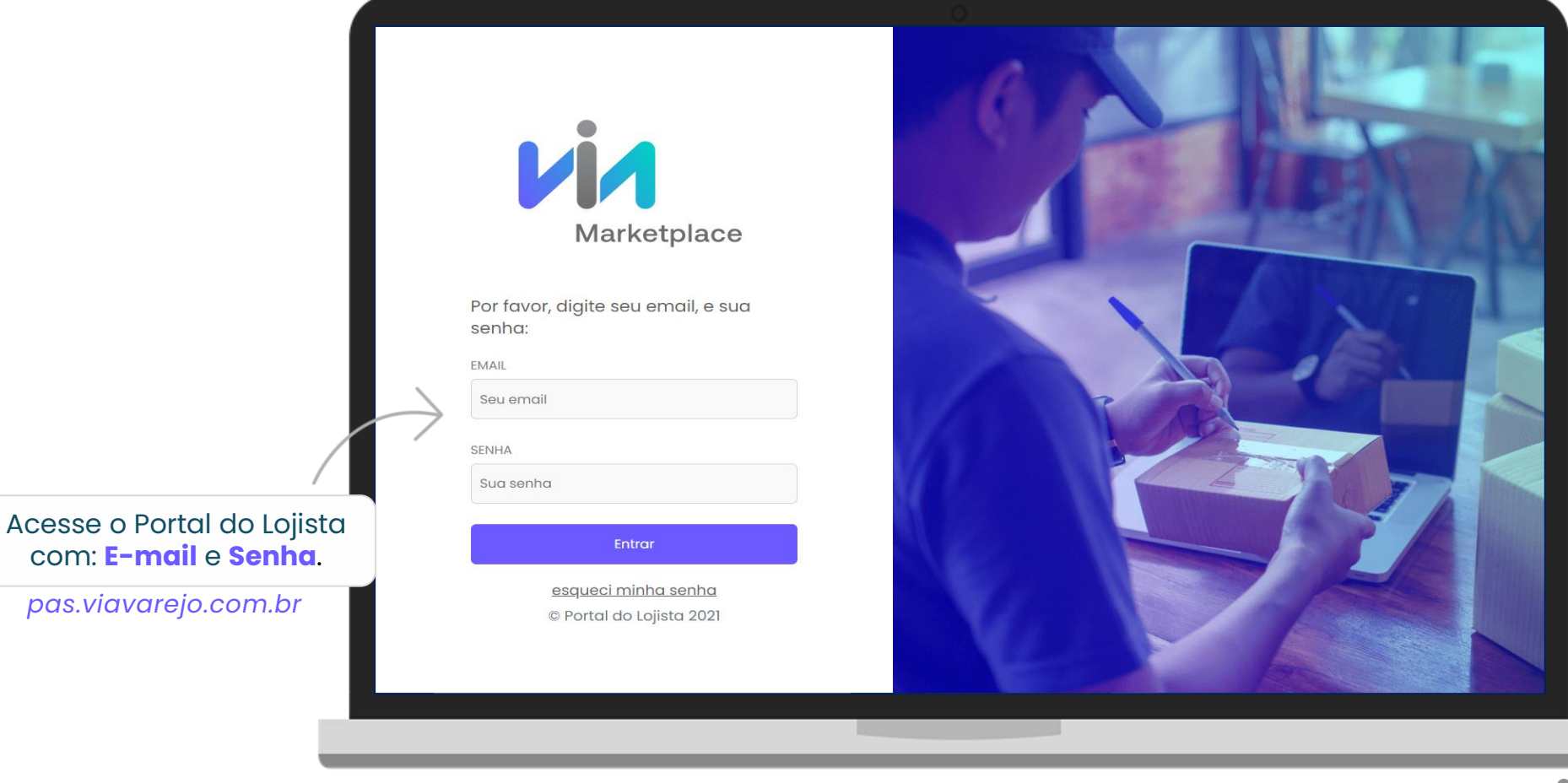

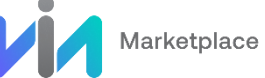

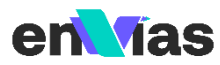

#### Cadastro Nota Fiscal e Emissão de Etiquetas unitário

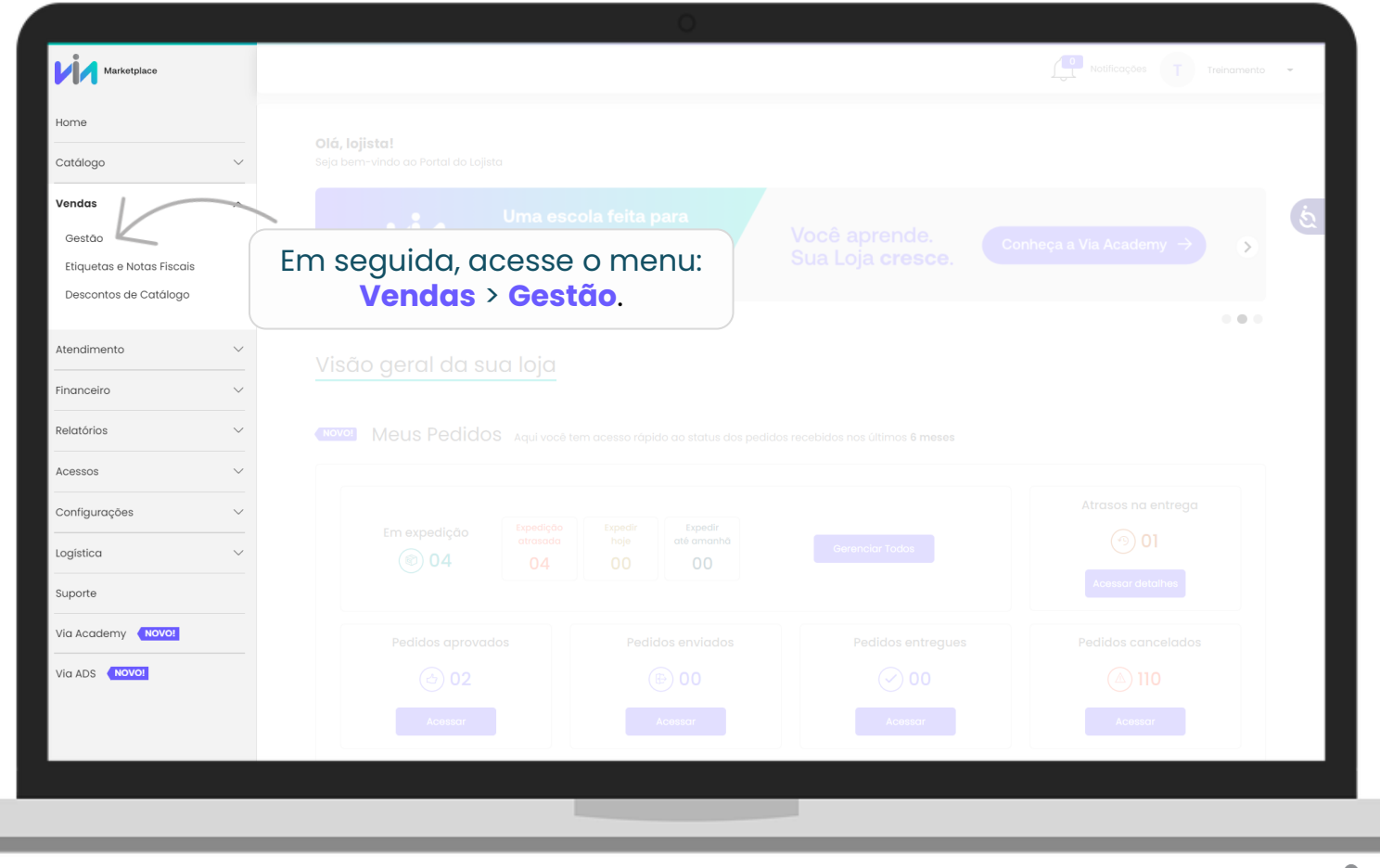

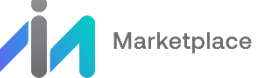

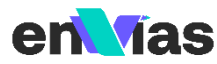

#### Cadastro Nota Fiscal e Emissão de Etiquetas unitário

| Na tela de Gesta<br>de Pedidos, aces<br>a aba <b>"Aprovad</b> a          | IO<br>Se<br>s". Cestoo                                                                                                    | Notificações T Treinamento 👻                                                 |
|--------------------------------------------------------------------------|----------------------------------------------------------------------------------------------------|------------------------------------------------------------------------------|
| Ge                                                                       | stao de Pedidos                                                                                                    | & BAIXAR PLANILHA DE ENVIO                                                   |
|                                                                          | Todos Aprovados • 04 Em expedição • 23 Enviados • 34                                                                                                    | Entregues - 257 Atrasados - 33 Faturados - 08                                |
| N                                                                        | MERO DO PEDIDO DO CLIENTE NÚMERO D                                                                                                    | DE ENTREGA NOME DO CUENTE                                                    |
|                                                                          | TA DO PEDIDO DATA DE APROVAÇÃO BANDEIRA                                                                                                    |                                                                              |
|                                                                          | ielecione                                                                                                    | ~ Limpar Buscar                                                              |
| Em seguida, localize                                                     | ultar detalhes Ordenar por 👻                                                                                                    | 🕒 Exportar planilha                                                          |
| e clique no <b>pedido</b>                                                | N° DO PEDIDO 32813531401 CLIENTE JOSE SILVA ENTREGA                                                                                                    | A ENVVIAS                                                                    |
| para o qual deseja<br>cadastrar a nota<br>fiscal e emitir a<br>etiqueta. | Nº PEDIDO CLIENTE         DATA DO PEDIDO         DATA DE APROVAÇÃO         LIM           328135314         26/05/2022 - 10:24         26/05/2022 - 11:30         30  | AITE DE EXPEDIÇÃO PREVISÃO DE ENTREGA BANDEIRA<br>D/05/2022 01/06/2022 Ponto |
|                                                                          | Nº DO PEDIDO 32814221901 CLIENTE MARIA SILVA ENTREGA                                                                                                    | A ENVVIAS                                                                    |
|                                                                          | Nº PEDIDO CLIENTE         DATA DO PEDIDO         DATA DE APROVAÇÃO         LIM           328142219         26/05/2022 - 10:54         26/05/2022 - 11:38         31, | ITE DE EXPEDIÇÃO PREVISÃO DE ENTREGA BANDEIRA<br>J05/2022 08/06/2022 Extra   |
|                                                                          |                                                                                                    |                                                                              |

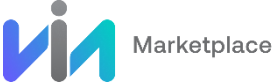

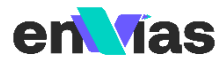

#### Cadastro Nota Fiscal e Emissão de Etiquetas unitário - Informações para Nota Fiscal

#### **IMPORTANTE**

Como primeira etapa, você poderá consultar as informações que deverão ser anexadas à chave de acesso da Nota Fiscal.

Atenção: É de extrema importância a inclusão dessas informações ao emitir a Nota Fiscal do seus pedidos, pois se trata de uma nova obrigação fiscal imposta às instituições financeiras e de pagamento (DIMP - Declaração de Informações de Meios de Pagamentos).

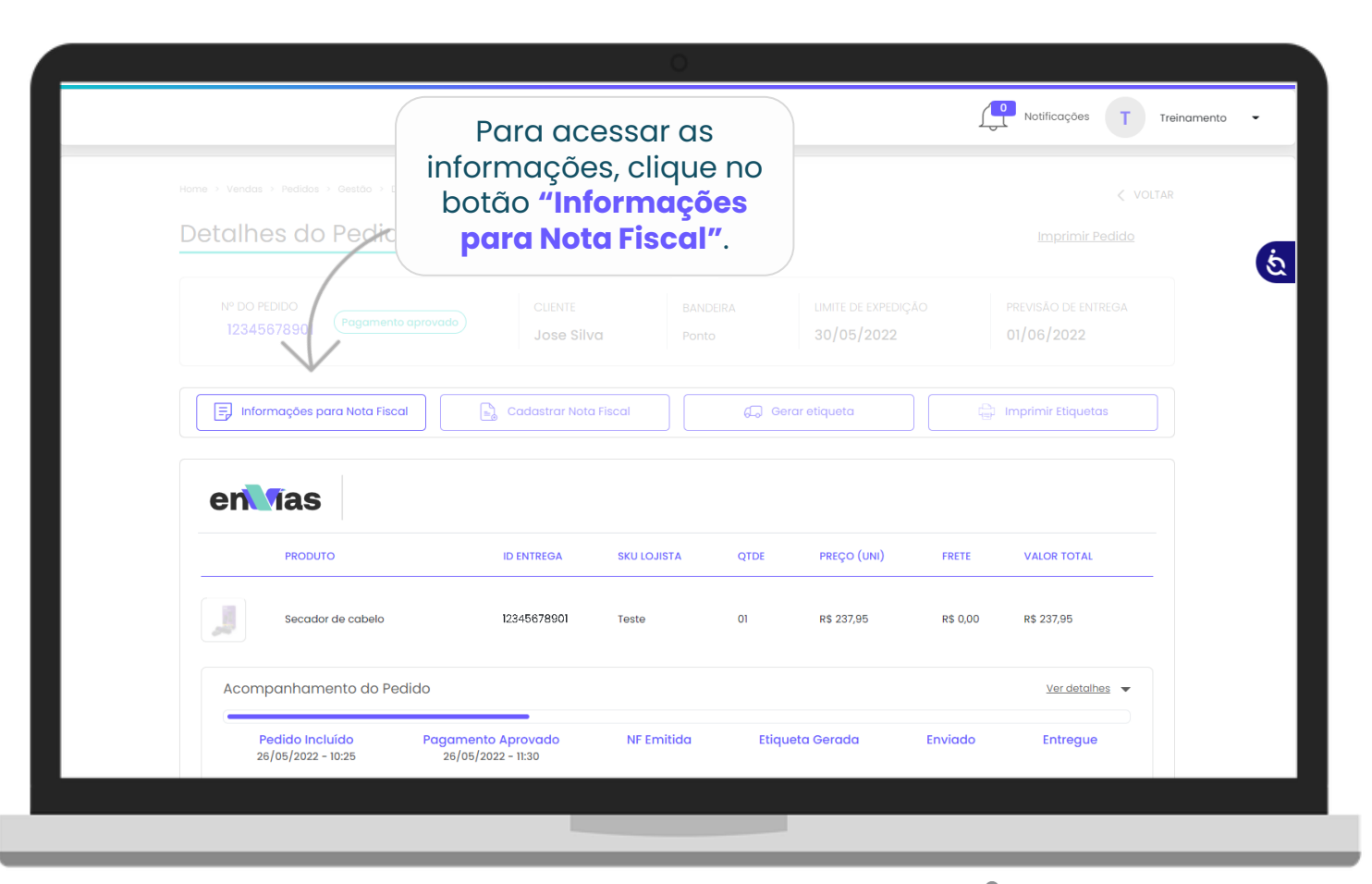

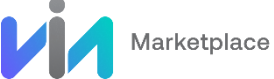

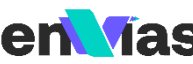

### Cadastro de nota fiscal e Marcação de envio Unitário - Informações para Nota Fiscal

| Será apresentado um pop-up,<br>com uma mensagem reforçando<br>a necessidade de cadastrar as<br><b>informações para nota fiscal</b> e<br>um link de acesso rápido para a | Vendas > Pedidos > 543447801<br>es do Pedido                                                                                                    | < VOLTAR<br>CANCELAR PEDIDO |
|----------------------------------------------------------------------------------------------------|----------------------------------------------------------------------------------------------------|-----------------------------|
| nossa FAO em casos de dúvidas                                                                                                    |                                                                                                    |                             |
|                                                                                                    |                                                                                                    | ENTREGA                     |
|                                                                                                    | A emissão da sua Nota Fiscal mudou.                                                                                                    |                             |
|                                                                                                    |                                                                                                    |                             |
|                                                                                                    | A partir de agora, voce precisa <b>informar aiguns dados</b> ao cadastrar as notas da sua loja.<br>Eles estão disponíveis na próxima tela. Copie e cole no local indicado na hora do cadastro.                                                                                                    |                             |
|                                                                                                    |                                                                                                    |                             |
|                                                                                                    | Quaiquer auvida, <u>consuite à nossa FAQ.</u>                                                                                                    |                             |
|                                                                                                    | Continuar                                                                                                    | VALOR TOTAL                 |
|                                                                                                    | Para prose                                                                                                    | equir clique                |
| Acc                                                                                                    | polegadas Branco 543447801 7518 01 R\$125;<br>SKU Lojista - TV LGGOLDO01 CENTRAL CONTRAL CONTRAL | ntinuar.                    |
|                                                                                                    |                                                                                                    |                             |
|                                                                                                    |                                                                                                    | ultar detalhes 🔺            |
|                                                                                                    |                                                                                                    | Entregue                    |
| 0                                                                                                    | 6/04/2021 - 03:34 06/04/2021 - 03:34                                                                                                    |                             |
|                                                                                                    |                                                                                                    |                             |
|                                                                                                    |                                                                                                    |                             |

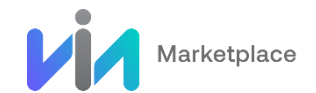

### Cadastro Nota Fiscal e Emissão de Etiquetas unitário - Informações para Nota Fiscal

Na janela apresentada, estão as informações que sua loja deve incluir ao emitir a **Nota Fiscal**. Veja:

| código do meio de pagamento (cartão –<br>podendo aparecer os códigos por<br>compra em cartão – boleto pix) | Antes de <b>Cadastrar a Nota Fiscal</b> de<br>plataforma onde você gera suas No | este pedido, você j<br>otas Fiscais. Se voc | precisará <b>copiar a</b><br>cê tiver alguma dú | s <b>informações abaixo</b> para o local<br>vida, consulte nossa <u>FAQ</u> . |                     |
|----------------------------------------------------------------------------------------------------|---------------------------------------------------------------------------------|---------------------------------------------|-------------------------------------------------|-------------------------------------------------------------------------------|---------------------|
|                                                                                                    | Forma de pagamento                                                              | INTREGA                                     |                                                 |                                                                               |                     |
| Departe                                                                                                    | Informações da transação<br>Meio de pagamento                                   | Bandeira                                    |                                                 | Transação                                                                     |                     |
| Status do peo-                                                                                             | 03 - Cartão de Crédito                                                          | 06 - Visa                                   |                                                 | 01 - A prazo                                                                  |                     |
| Informações do Marketplace                                                                                 | Informações do marketplace<br>Razão social                                      | (intermediador)                             | CNPJ                                            |                                                                               | Após consultar o    |
| (intermediador):                                                                                           | Via Varejo S.A                                                                  |                                             | 33.041.260/06                                   | 52-90                                                                         | informações,        |
| Apresenta os dados da Via<br>(razão social e CNPJ).                                                        | Instituição de pagamento (adquirente) 💿<br>Razão social CNPJ                    |                                             | Finalizar.                                      |                                                                               |                     |
|                                                                                                    | Stone Instituição de Pagame                                                     | nto S.A                                     | 16.501.555/00                                   | 01-57                                                                         |                     |
|                                                                                                    |                                                                                 |                                             |                                                 |                                                                               |                     |
| Instituição de pagamento (adquirente):                                                                     |                                                                                 |                                             | Canc                                            | elar Finalizar                                                                | K                   |
| Apresenta os dados da adquirente                                                                           | atus                                                                            |                                             |                                                 |                                                                               | Ocultar detailhes + |
| que possibilita o pagamento da compra,                                                                     |                                                                                 |                                             |                                                 |                                                                               |                     |

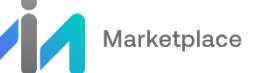

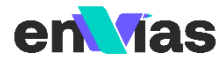

#### Cadastro Nota Fiscal e Emissão de Etiquetas unitário - Cadastrando a Nota Fiscal

| me > Vendas > Pedidos > Gestao > Detalhes > 32813531401<br>Detalhes do Pedido |                            | Após visualizar as informações<br>para nota fiscal, será habilitado<br>botão para cadastrá-la no Porto<br>do Lojista. Para isso, basta clicar<br>em <b>"Cadastrar Nota Fiscal"</b> . |                      |  |
|-------------------------------------------------------------------------------|----------------------------|----------------------------------------------------------------------------------------------------|----------------------|--|
| Nº DO PEDIDO<br>12345678901                                                   | ovado CUENTE<br>Jose Silva | BAN<br>Ponto 30/05/2022                                                                                                    | 01/06/2022           |  |
| Informações para Nota Fiscal                                                  | Cadastrar Nota Fiscal      | 🕞 Gerar etiqueta                                                                                                    | 🕞 Imprimir Etiquetas |  |
| PRODUTO                                                                       | ID ENTREGA SKU LOJIS       | 'A QTDE PREÇO (UNI)                                                                                                    | FRETE VALOR TOTAL    |  |
| Secador de cabelo                                                             | 12345678901 Teste          | 01 R\$ 237,95                                                                                                    | R\$ 0,00 R\$ 237,95  |  |
| A                                                                             | 0                          |                                                                                                    | Ver detalhes 🔻       |  |
| Acompannamento do Pedido                                                      |                            |                                                                                                    |                      |  |

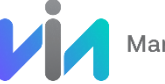

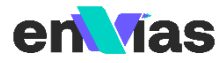

#### Cadastro Nota Fiscal e Emissão de Etiquetas unitário - Cadastrando a Nota Fiscal

| Na janela apresentada,<br>inicialmente você deve<br>selecionar os <b>itens</b> do pedido.<br><b>Obs:</b> Se tiver algum item para o<br>qual não irá cadastrar a nota<br>fiscal, não deve seleciona-lo. | en fias                           | Cadastrar Nota Fiscal         Selecione os itens antes de prosseguir com o ca         SKU         PRODUTO         75118         Secador de cabelo | ıdastro da Nota Fiscal. | QTDE<br>01            |                                                                                    |
|----------------------------------------------------------------------------------------------------|-----------------------------------|----------------------------------------------------------------------------------------------------|-------------------------|-----------------------|------------------------------------------------------------------------------------|
|                                                                                                    | Mesa De Pass                      | 59578 Mesa De Passar Roupas                                                                                                    |                         | 01                    | 3                                                                                  |
| Na sequência, informe                                                                                                    |                                   | Preencha os dados da Nota Fiscal                                                                                                    |                         |                       | Ao preencher a chave de<br>acesso, os campos seguintes<br>(CNPJ Emissor NEE Número |
| emissão da nota fiscal.                                                                                                    | Situação do Pedia                 | DATA DE EMISSÃO         HORÂRIO           23-11-2021         109:26                                                                               | $\odot$                 |                       | Série NFE, NFE Link URL) são                                                       |
|                                                                                                    | Pedid: incluit<br>17/11/20 - 17:3 | NFE / NFA CHAVE DE ACESSO                                                                                                    |                         |                       | preenchidos adtornaticamente.                                                      |
|                                                                                                    |                                   | Insira a chave de acesso                                                                                                    |                         |                       |                                                                                    |
|                                                                                                    | Detalhes da Entre                 | CNPJ DO EMISSOR<br>00.000.000/0000-00                                                                                                    | NFE NÚMERO              | SÊRIE NFE             | 4 E para concluir clique em                                                        |
| E logo abaixo, preencha                                                                                                    | 0                                 | NFE LINK URL                                                                                                    |                         |                       | Cadastrar Nota Fiscal.                                                             |
| acesso da Nota fiscal,                                                                                                    | an Tas                            | Insira a URL da NFE                                                                                                    |                         |                       |                                                                                    |
| com 44 dígitos.                                                                                                    | 05 itens PRODUTO                  |                                                                                                    | Cancelar                | Cadastrar Nota Fiscal | $\leftarrow$                                                                       |
|                                                                                                    |                                   |                                                                                                    |                         |                       |                                                                                    |
|                                                                                                    |                                   |                                                                                                    |                         |                       |                                                                                    |
|                                                                                                    |                                   |                                                                                                    |                         |                       |                                                                                    |

Jas

en

Marketplace

### Cadastro Nota Fiscal e Emissão de Etiquetas unitário – Gerando as etiquetas

| me > Vendas > Pedidos > Gestão > Detalhes<br>Detalhes do Pedido |                                           | Imprim                                                               | Após o cadastro<br>fiscal, será habilito<br>para <b>"Gerar Eti</b> | o da<br>ado c<br>i <b>que</b> t |
|-----------------------------------------------------------------|-------------------------------------------|----------------------------------------------------------------------|--------------------------------------------------------------------|---------------------------------|
| Nº DO PEDIDO<br>12345678901 Nota Fiscal Cadasi                  | CLIENTE<br>Jose Silva                     | BANDEIRA UNIVE DE EXPEDIÇÃO<br>Ponto 16/05/2022                      | previsão de entrega<br>25/05/2022                                  |                                 |
| 🗐 Informações para Nota Fiscal                                  | Cadastrar Nota Fiscal                     | Gerar etiqueta                                                       | Imprimir Etiquetas                                                 |                                 |
|                                                                 |                                           |                                                                      |                                                                    |                                 |
| PRODUTO                                                         | ID ENTREGA SKU LOJ!                       | TA QTDE PREÇO (UNI)                                                  | FRETE VALOR TOTAL                                                  |                                 |
| PRODUTO<br>Secador de cabelo                                    | ID ENTREGA SKU LOJI<br>12345678901 Teste  | STA         QTDE         PREÇO (UNI)           01         R\$ 869,00 | FRETE         VALOR TOTAL           R\$ 72,74         R\$ 941,74   |                                 |
| PRODUTO PRODUTO Secador de cabelo Acompanhamento do Pedido      | ID ENTREGA SKU LOJIS<br>12345678901 Teste | 5TA QTDE PREÇO (UNI)<br>01 R\$ 869,00                                | FRETE     VALOR TOTAL       R\$ 72,74     R\$ 941,74               |                                 |

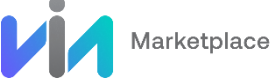

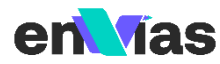

# Cadastro Nota Fiscal e Emissão de Etiquetas unitário – Gerando as etiquetas

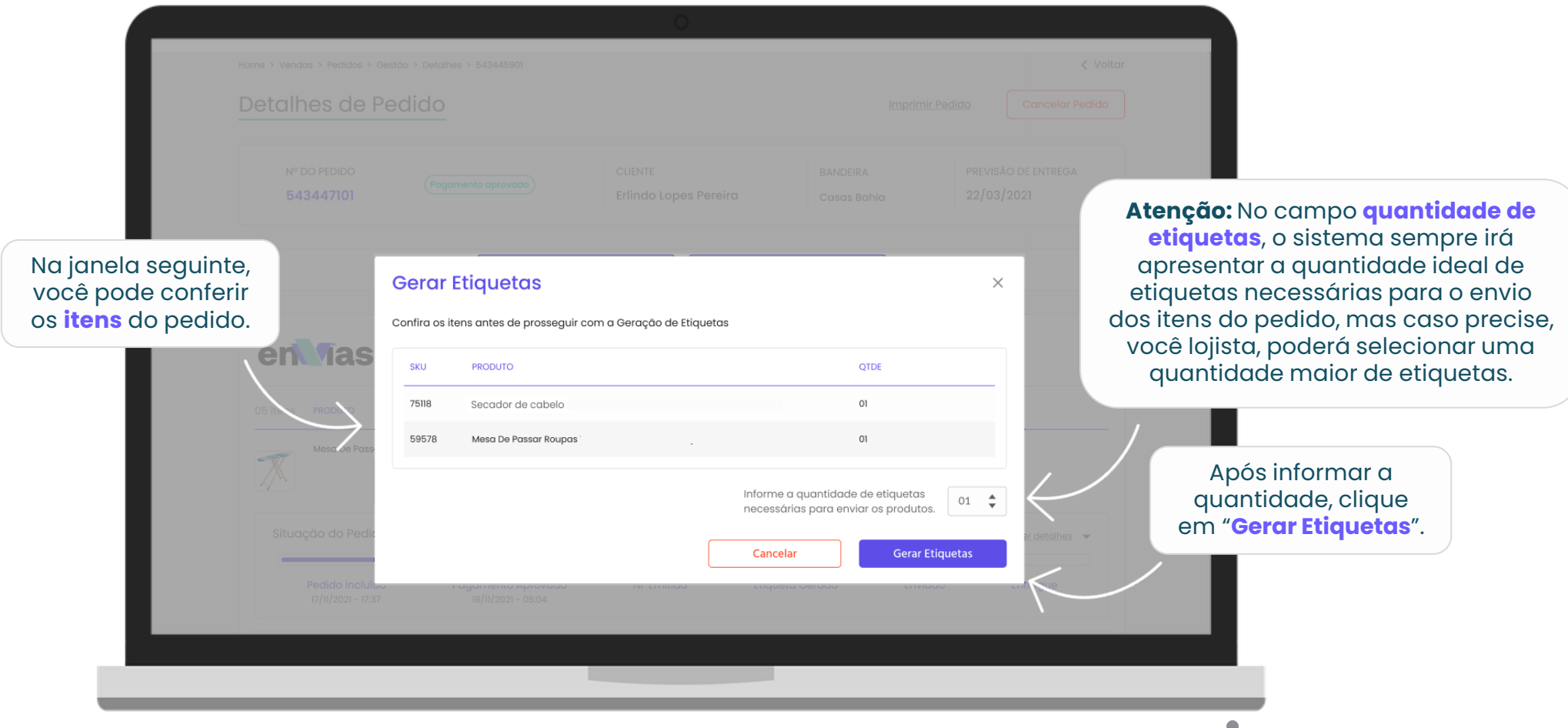

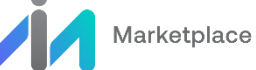

las

# Cadastro Nota Fiscal e Emissão de Etiquetas unitário - Imprimir etiquetas

|                                                             |                            | 0                                                                                                    |            |                 |                                                       |
|-------------------------------------------------------------|----------------------------|----------------------------------------------------------------------------------------------------|------------|-----------------|-------------------------------------------------------|
|                                                             | 543447101                  | Erlindo Lopes Pereira Casas Bahia                                                                                                    | 22/03/2    | .021            |                                                       |
|                                                             |                            | Etiquetas Geradas!<br>Foram geradas 02 etiquetas para todos os itens do pedido. Embale os itens e cole as etiquetas do lado de extern                                                                                                    | ×<br>no de |                 |                                                       |
|                                                             | en na                      | cada pacote. Clique no botão abaixo para imprimir agora ou se preferir, faça o download do arquivo em PDF.                                                                                                    |            |                 |                                                       |
|                                                             | 05 itens PRODUTO           | Weinington<br>PL/: 55642713<br>Peddie: 50014429187<br>DG0104640159R<br>XX XX<br>XX XX XX<br>XX XX XX<br>XX XX XX<br>XX XX XX<br>XX XX XX<br>XX XX XX<br>XX XX XX XX XX XX XX<br>XX XX XX XX XX XX XX XX X |            |                 |                                                       |
| A seguir, selecione o                                       | Situação do Pe             | Observation         Occurrentian           Violentian         Occurrentian           Ruo Construction         Ruo Construction           Ruo Construction         Ruo Construction           Ruo Construction         Ruo Con                                                                                                    | >          | Ver detalhes 👻  |                                                       |
| formato da etiqueta:<br>podendo ser <b>PDF</b> ou <b>ZP</b> | Pedido inc<br>17/11/2021 - | Remetente::: Wodby<br>Ru Tieski 23 Barrelenia<br>09551.300 São Caetano do Súl / SP                                                                                                    |            | Entregue        | Em seguida, clique para <b>"Imprimir etiquetas"</b> . |
|                                                             | Detalhes da Er             | • •                                                                                                    | _          | Ver detailhes 👻 |                                                       |
|                                                             | en la                      | PDF O ZPL     Baixar Etiquetas     Imprimir Etiquet                                                                                                    | tas        | $\leftarrow$    |                                                       |
|                                                             |                            |                                                                                                    |            |                 |                                                       |
|                                                             |                            |                                                                                                    |            |                 |                                                       |

las

en

Marketplace

#### **BOAS VENDAS!**

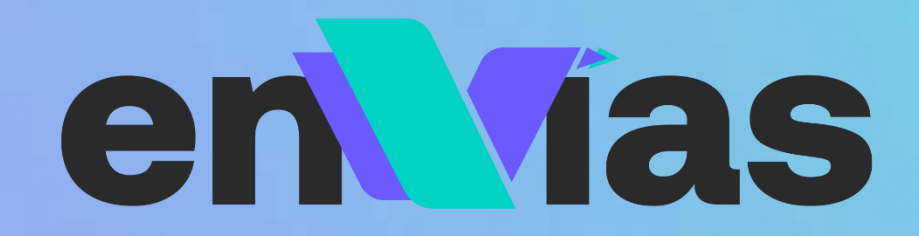

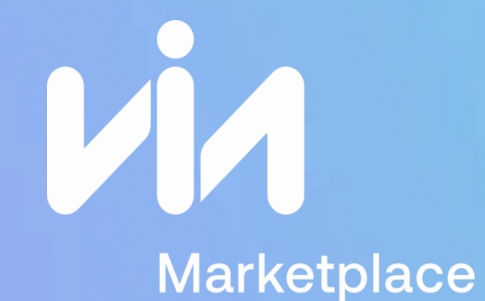

CASAS ponto: Pextra.com.br